## **Bedienungsanleitung Kassabuch**

Diese APP ist speziell für private Haushalte entwickelt worden. Sie ist lizenzfrei verwendbar und gratis.

Ihr PC muss Windows 7, Windows 8 oder Windows 10 haben und Office 2010 oder höher installiert haben, damit alle Funktionen ausgeführt werden können.

Download dieser Bedienungsanleitung und der dazugehörigen <u>APP (Programm in VBA)</u> von meiner privaten Webseite.

Die in der Beschreibung gezeigten Daten sind frei erfunden und nur zur Erklärung eingetragen. Die APP ist 5-sprachig erstellt, meist mit Google übersetzt. De für Deutsch, En für Englisch, Fr für Französisch, It für Italienisch und Es für Spanisch.

# Inhalt

| Bedienungsanleitung Kassabuch                          |
|--------------------------------------------------------|
| Allgemeines                                            |
| Aufbau Tabelle Kassabuch                               |
| Einnahmen und Ausgaben eintragen                       |
| Einnahmen, Ausgaben bearbeiten                         |
| Datum ändern5                                          |
| Eingaben zurücksetzen                                  |
| Monatstotal berechnen                                  |
| Einnahmen, Ausgaben korrigieren oder löschen6          |
| Befehle ausführen                                      |
| Suchen                                                 |
| Sortieren9                                             |
| Kategorie umbenennen & Beschreibung anpassen9          |
| Kontotexte verwalten                                   |
| Neuer Kontotext erstellen10                            |
| Kontotext ändern                                       |
| Kontotext löschen                                      |
| Analyse Konto11                                        |
| Drucken des Kassa Journal                              |
| Tabelle Kassabuch; neu erstellen, löschen, speichern13 |
| Info-APP14                                             |
| Download von der Webseite14                            |

# Allgemeines

Die APP ist einfach in der Bedienung und funktioniert wie in den folgenden Kapiteln beschrieben. Die APP verwendet zur Eingabe von Daten Dialoge (oft auch Form oder Formulare genannt).

Tipp; In jedem Dialog gibt es eine TextBox, die sich der Mousover-Funktion anpasst, d.h. so erhalten Sie zu jedem Objekt gibt es eine Erklärung was die Taste, der Label oder das Textfeld für eine Funktion hat, die erscheint, wenn Sie mit der Maus über das Objekt fahren.

Einige Funktionen sind farbgesteuert und können direkt mit Klick auf die farbige Zeile ausgeführt werden. Es sind dies;

Einnahmen korrigieren (hellblau)

Ausgaben korrigieren (rosa)

Neue Buchung eintragen (gelb)

Dunkelblau mit weissem Text, öffnen von Dialogen wie Menü, Kontotext, Kategorie, Navigieren

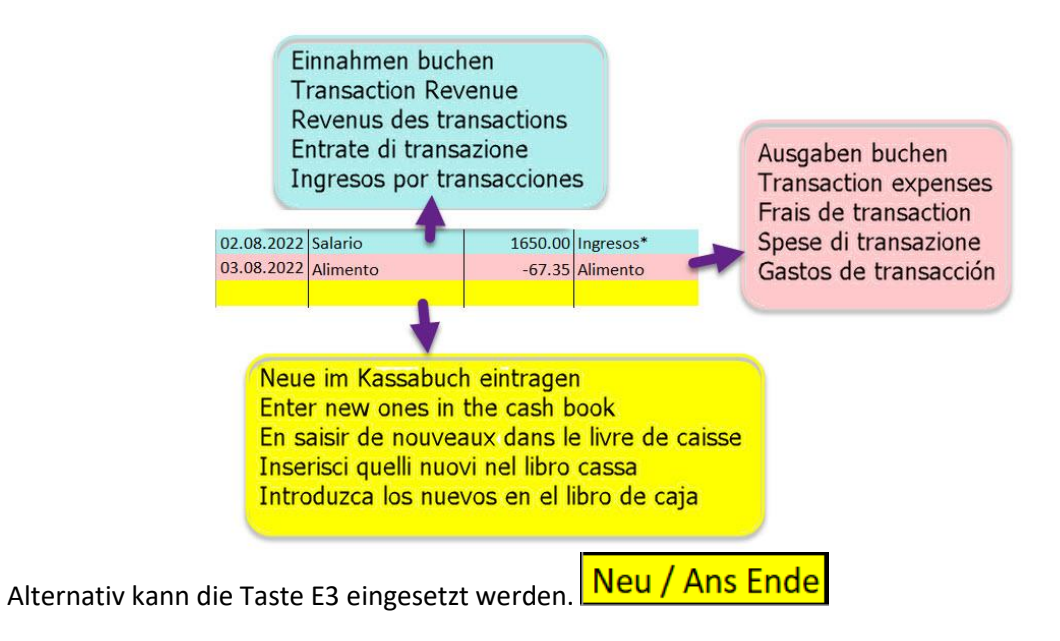

# Aufbau Tabelle Kassabuch

| (    |                                                                                                    | С                | 1       | zum End       | e / to         | the en               | d / jusq                                                          | u'à la fir | n / all'es | stremità              | i / hasta                                             | el final                                                | , , .                                              |                                   |          |          |      |        |      |
|------|----------------------------------------------------------------------------------------------------|------------------|---------|---------------|----------------|----------------------|-------------------------------------------------------------------|------------|------------|-----------------------|-------------------------------------------------------|---------------------------------------------------------|----------------------------------------------------|-----------------------------------|----------|----------|------|--------|------|
| Т    |                                                                                                    |                  | Cima    | ndi           |                |                      | zum Beginn / at the Beginn / au début / all'inizio / al principio |            |            |                       |                                                       |                                                         |                                                    |                                   |          |          |      |        |      |
| 4    | A                                                                                                    | В                | Comar   | D             | E              | F                    | G                                                                 | н          | 1          | J                     | K                                                     | L                                                       | М                                                  | N                                 | 0        | Р        | Q    | R      | S    |
| 1    |                                                                                                    | Sprache          | Info    | Analyse       | Drucke         | Kassa Test           | 18750 0                                                           | 0.00       | 3494.65    | 3454.50               | 2727.60                                               | 3420.70                                                 | 3162.90                                            | 2902.75                           | 1130.60  | -1543.20 | 0.00 | 0.00   | 0.00 |
| 2    | Suchen                                                                                                    | Konto            | Sort    | Kategorie     | Neue Blatt     | Kategorie            | Total / Top                                                       | Jan        | Feb.       | Mrz.                  | Apr                                                   | Mai                                                     | Juni                                               | Juli                              | Aug.     | Sept.    | Okt  | Nov.   | Dez  |
| 3    | Datum                                                                                                    | Kontotext        | Betrag  | Kategorie     | Neu / Ans Ende | Eipnahmen*           | 26209.60                                                          | 0.00       | 3600.00    | 3600.00               | 3550.00                                               | 3456.00                                                 | 3556.00                                            | 3600.00                           | 4847.60  | 0.00     | 0.0  | 0.00   | 0.0  |
| 4 ]  | 0.02.2022                                                                                                    | Gehalt           | 3600.00 | Einnahmen*    | Deutsch        | Ausbildung           | 0.00                                                              | 0.00       | 0.00       | 0.00                  | 0.00                                                  | 0.00                                                    | 0.00                                               | 0.00                              | 0.00     | 0.0      | 0.0  | 0.00   | 0.0  |
| 5 1  | 5.02.2022                                                                                                    | Telefon          | -105.35 | Kommunikation |                | Nicht Nahrungsmittel | 0.00                                                              | 0.00       | 0.00       | 0.00                  | 0.00                                                  | 0.00                                                    | 0.00                                               | 0.00                              | 0.00     | 0.0      | 0.0  | 0.00   | 0.0  |
| 6 0  | 1.03.2022                                                                                                    | Gehalt           | 3600.00 | Einnahmen*    |                | Essen                | -349.15                                                           | 0.00       | 0.00       | 0.00                  | 0.00                                                  | -35.30                                                  | 0.00                                               | -97.30                            | -216.55  | 0.0      | 0.0  | 0.00   | 0.0  |
| 7 0  | 8.03.2022                                                                                                    | Hypothek         | -89.00  | Immobilien    |                | Energie              | -475.85                                                           | 0.00       | 0.00       | 0.00                  | 0.00                                                  | 0.00                                                    | -178.00                                            | -259.65                           | -38.20   | 0.0      | 0.0  | J 0.00 | 0.0  |
| 8 2  | 3.03.2022                                                                                                    | Fahrschein       | -56.50  | Verkehr       |                | Freizeit             | -1250.20                                                          | 0.00       | 0.00       | 0.00                  | -75.40                                                | 0.00                                                    | 0.00                                               | 0.00                              | -1174.80 | 0.0      | 0.0  | 0.00   | 0.0  |
| 9 0  | 2.04.2022                                                                                                    | Gehalt           | 3550.00 | Einnahmen*    |                | Vertanlagen          | -500.00                                                           | 0.00       | 0.00       | 0.00                  | 0.00                                                  | 0.00                                                    | 0.00                                               | 0.00                              | -500.00  | 0.0      | 0.0  | 0.00   | 0.0  |
| 10 1 | 0.04.2022                                                                                                    | Mieten           | -747.00 | Immobilien    | -              | Communikation        | -340.10                                                           | 0.00       | -105.35    | 0.00                  | 0.00                                                  | 0.00                                                    | 0.00                                               | -97.30                            | -137.45  | 0.0      | 0.0  | 0.00   | 0.0  |
| 11 3 | 3.04.2022                                                                                                    | Ereigniss        | -75.40  | Freizeit      |                | Pflege               | -1543.20                                                          | 0.00       | 0.00       | 0.00                  | 0.00                                                  | 0.00                                                    | 0.00                                               | 0.00                              | 0.00     | -1543.20 | 0.0  | 0.00   | 0.0  |
| 12 2 | 7.04.2022                                                                                                    | Kleider / Schuhe | -342.00 | Non-Food      |                | Verkehr              | -56.50                                                            | 0.00       | 0.00       | -56.50                | 0.00                                                  | 0.00                                                    | 0.00                                               | 0.00                              | 0.00     | 0.0      | 0.0  | 0.00   | 0.0  |
| 13 0 | 6.05.2022                                                                                                    | Gehalt           | 3456.00 | Einnahmen*    |                | Versicherungen       | 0.00                                                              | 0.00       | 0.00       | 0.00                  | 0.00                                                  | 0.00                                                    | 0.00                                               | 0.00                              | 0.00     | 0.0      | 0.0  | 0.00   | 0.0  |
| 14 1 | 0.05.2022                                                                                                    | Lebensmittel     | -35.30  | Essen         |                | spenden              | 0.00                                                              | 0          | 0.00       | 0.00                  | 0.00                                                  | 0.00                                                    | 0.00                                               | 0.00                              | 0.00     | 0.0      | 0.0  | 0.00   | 0.0  |
| 19 1 | 3.06.2022                                                                                                    | Mieten           | -108.00 | Immobilien    |                | Mobilien             | 0.00                                                              | 0          | 0          | 0                     | 0                                                     | 0                                                       | C                                                  | 0 0                               | 0        | ) (      | D    | 0 (    | 0    |
| 16 1 | 4.06.2022                                                                                                    | Gehalt           | 3556.00 | Einnahmen*    |                | Immobilien           | -1494.10                                                          | 0.00       | 0.00       | -89.00                | -747.00                                               | 0.00                                                    | -215.10                                            | -243.00                           | -200.00  | 0.0      | 0.0  | 0.00   | 0.0  |
| 17 1 | 5.06.2022                                                                                                    | Hypothek         | -107.10 | Immobilien    |                | teuer                | -1450.00                                                          | 0.00       | 0          | 0                     | 0                                                     | 0                                                       | 0                                                  | 0 0                               | -1450    | 0        | D    | 0 0    |      |
| 18 2 | 9.06.2022                                                                                                    | Tanken           | -178.00 | Energie       |                | Verschiedenes        | 0.00                                                              | 0.00       | 0.00       | 0.00                  | 0.00                                                  | 0.00                                                    | 0.00                                               | 0.00                              | 0.00     | 0.0      | 0.0  | 0.00   | 0.0  |
|      | Kassabuch Journal<br>Cash Book Journal<br>Journal de caisse<br>Diario del libro dei Contantri<br>Diario del libro de caja |                  |         |               |                |                      |                                                                   |            |            | Mo<br>M<br>Tot<br>Tot | onatssur<br>Ionthly<br>aux mei<br>otale me<br>ales me | mmen /<br>Totals /<br>nsuels /<br>ensili / (<br>nsuales | Katego<br>Catego<br>Catégo<br>Categor<br>S/ Catego | orie<br>ry<br>orie<br>ria<br>goia |          |          |      |        |      |

In dieser Darstellung haben Sie immer den Überblick wie der Stand Ihrer Buchhaltung ist. Für die Details steht Ihnen die Funktion <u>Analyse Kontotexte</u> zur Verfügung.

#### Einnahmen und Ausgaben eintragen

Dazu klicken Sie auf die unterste Zeile (gelb hinterlegt) oder Sie klicken auf Neu / Ans Ende im Kassabuch und es öffnet sich der folgende Dialog (z.B. eine Ausgabenbuchung).

Der erste Schritt ist die Wahl Einnahmen oder Ausgaben.

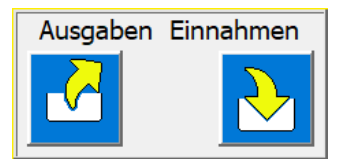

Auf die gewünschte Taste klicken

Dann präsentiert sich der Dialog mit den Eingabemöglichkeiten; Kaufpreis, Datum und Kontotext (optional kann eine Notiz ergänzend eingegeben werden).

| Kassabuch neuen Eintrag erstellen in Kassa 2022 [deutsch] X     | Kassabuch neuen Eintrag erstellen in Kassa 2022 [deutsch]          |
|-----------------------------------------------------------------|--------------------------------------------------------------------|
| Ausgaben Einnahmen                                              | Ausgaben ändern                                                    |
| Kontotext und optionale Notiz                                   | Kontotext und optionale Notiz                                      |
| Kaufpreis Datum                                                 | Kaufpreis 124.30 Datum 18.08.2022 31                               |
| Kontotext                                                       | Kontotext Kleider / Schuhe                                         |
| Notiz                                                           | Notiz                                                              |
| Kategorie                                                       | Kategorie Non-Food                                                 |
| Beschreibung                                                    | Beschreibung Kleider / Schuh / Haushaltartikel / Verbrauchsartikel |
| Neue Ausgabenbuchung erstellen.<br>Nächste Buchung vorbereiten. | Neue im Kassabuch eintragen.                                       |

|     |   | - |  |
|-----|---|---|--|
|     | z | Z |  |
| - 4 | _ | _ |  |

Mit der Taste werden die Daten in das Kassabuch gespeichert.

Der Dialog wird gleich wieder für die nächsten Eintragung vorbereitet. Sie können also mehrere Vorgänge hintereinander bearbeiten.

Nach jedem Eintrag wird der Saldo des Kassabuch neu berechnet und zuoberst in Zelle C1 eingetragen.

Auch die Summe der einzelnen Kategorien wird automatisch berechnet und in den jeweiligen Monat eingetragen.

#### Einnahmen, Ausgaben bearbeiten

#### Datum ändern

Das Datum wird von der APP immer automatisch auf den aktuellen Tag gesetzt. Kann aber mit Klick auf die rechtsliegende Taste mit dem Kalendertool geändert werden.

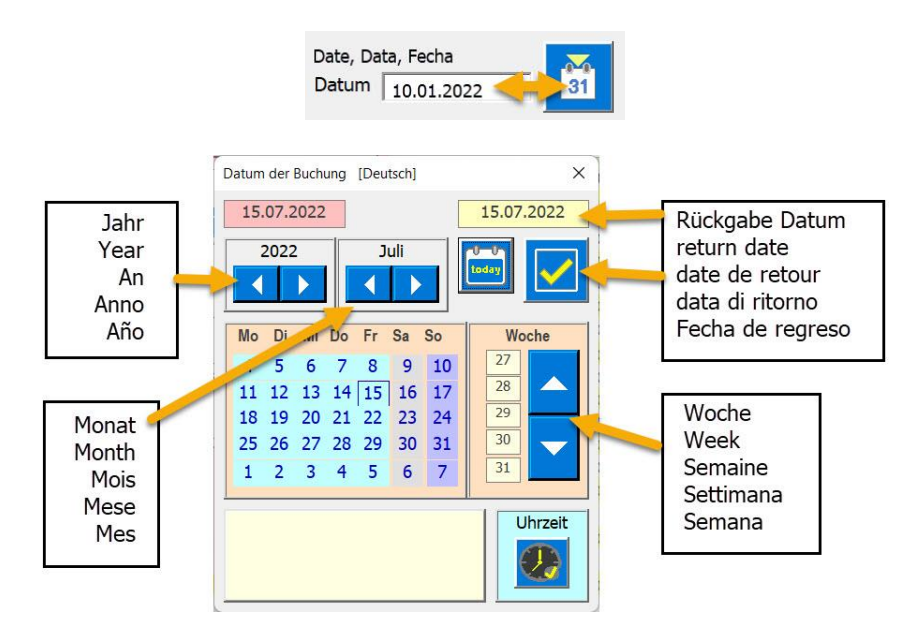

Mit Klick auf diese Taste geben Sie das gewählte Datum zurück an den Dialog Kassabuch.

#### Eingaben zurücksetzen

Falls Sie eine falsche Wahl getroffen haben, z.B. Einnahmen anstatt Ausgaben gibt es die UnDo-Taste. Wenn Sie angeklickt wird, stellt sich der Dialog wieder auf Anfangsposition und Sie können erneut beginnen.

Auch können Sie mehrere Einträge hintereinander eingeben, ohne den Dialog zu schliessen. Bei

jedem Speichern werden die Daten in das Kassabuch eingetragen

Wenn alle neuen Einträge erstellt sind, schliessen Sie den Dialog mit der Taste Der Dialog verschwindet und im Kassabuch ist zuunterst wieder eine gelbe Zeile eingefügt.

PS die Taste schliessen beendet den Dialog, ohne dass Änderungen am Kassabuch erfolgen, jedoch werden die Spaltenbreite an den Zellinhalt angepasst. Das garantiert, dass immer alle Zelleninhalte ganz sichtbar sind.

#### Monatstotal berechnen

| Menü öffnen    | 4291.70 | 0.00     | 0.00 | 0.00 | 0.00 | 0.00 | 0.00 | 4291 | .70 | 0.00 | 0.00    | 0.00     | 0.00 | 0.00 |
|----------------|---------|----------|------|------|------|------|------|------|-----|------|---------|----------|------|------|
| catégorie      | Summe   | Jan      | Feb  | Mär  | Apr  | Mai  | Jun  | Jul  | 2   | Aug  | Sep     | Okt      | Nov  | Dez  |
| Einnahmen*     | 5570.00 | <u> </u> | 0.00 | 0.00 | 0.00 | 0.00 | 0.00 |      |     |      | · · · · | <u> </u> |      | 0    |
| Ausbildung     | 0.00    | 0.00     | 0.00 | 0.00 | 0.00 | 0.00 | 0.00 | C    | 00  | 0.00 | 0.00    | 0.00     | 0.00 | 0.00 |
| Non-Food       | 0.00    | 0.00     | 0.00 | 0.00 | 0.00 | 0.00 | 0.00 | c    | 00  | 0.00 | 0.00    | 0.00     | 0.00 | 0.00 |
| Essen          | -97.30  | 0.00     | 0.00 | 0.00 | 0.00 | 0.00 | 0.00 | -97  | 30  | 0.00 | 0.00    | 0.00     | 0.00 | 0.00 |
| Energie        | -768.00 | 0.00     | 0.00 | 0.00 | 0.00 | 0.00 | 0.00 | -768 | 00  | 0.00 | 0.00    | 0.00     | 0.00 | 0.00 |
| Freizeit       | -114.00 | 0.00     | 0.00 | 0.00 | 0.00 | 0.00 | 0.00 | -114 | 00  | 0.00 | 0.00    | 0.00     | 0.00 | 0.00 |
| Geldanlagen    | 0.00    | 0.00     | 0.00 | 0.00 | 0.00 | 0.00 | 0.00 | C    | 00  | 0.00 | 0.00    | 0.00     | 0.00 | 0.00 |
| Kommunikation  | 0.00    | 0.00     | 0.00 | 0.00 | 0.00 | 0.00 | 0.00 | C    | 00  | 0.00 | 0.00    | 0.00     | 0.00 | 0.00 |
| Pflege         | 0.00    | 0.00     | 0.00 | 0.00 | 0.00 | 0.00 | 0.00 | C    | 00  | 0.00 | 0.00    | 0.00     | 0.00 | 0.00 |
| Verkehr        | -56.00  | 0.00     | 0.00 | 0.00 | 0.00 | 0.00 | 0.00 | -56  | 00  | 0.00 | 0.00    | 0.00     | 0.00 | 0.00 |
| Versicherungen | 0.00    | 0.00     | 0.00 | 0.00 | 0.00 | 0.00 | 0.00 | C    | 00  | 0.00 | 0.00    | 0.00     | 0.00 | 0.00 |
| Spenden        | 0       | 0        | 0.00 | 0.00 | 0.00 | 0.00 | 0.00 | C    | 00  | 0.00 | 0.00    | 0.00     | 0.00 | 0.00 |
| Mobilien       | 0       | 0        | 0    | 0    | 0    | 0    | 0    |      | 0   | 0    | 0       | 0        | 0    | 0    |
| Immobilien     | -243.00 | 0.00     | 0.00 | 0.00 | 0.00 | 0.00 | 0.00 | -243 | 00  | 0.00 | 0.00    | 0.00     | 0.00 | 0.00 |
| Steuer         | 0.00    | 0.00     | 0    | 0    | 0    | 0    | 0    |      | 0   | 0    | 0       | 0        | 0    | 0    |
| Verschiedenes  | 0.00    | 0.00     | 0.00 | 0.00 | 0.00 | 0.00 | 0.00 | 0    | .00 | 0.00 | 0.00    | 0.00     | 0.00 | 0.00 |

Das soll einen Überblick über das Monatsbudget geben. Solange das Total im positiv ist, müsste noch Geld vorhanden sein.

#### Einnahmen, Ausgaben korrigieren oder löschen

Einträge im Kassabuch lassen sich jederzeit korrigieren und speichern

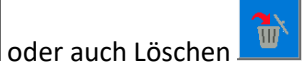

Dazu einfach im Kassabuch auf die zu korrigierende Zeile klicken und es erscheint der folgende Dialog.

| Kassabuch Ausgaben korrigi | eren in Kassa Test | [deutsch]       |      |           | ×     |
|----------------------------|--------------------|-----------------|------|-----------|-------|
| Ausgaben änderr            |                    |                 | Spe  | eichern S |       |
| Kontotext und optior       | ale Notiz          |                 |      |           |       |
| Kaufpreis                  | 107.20             | Datun           | 15.0 | 6.2022    | 31    |
| Kontotext                  | Hypothek           |                 |      | -         |       |
| Notiz                      |                    |                 |      |           |       |
| Kategorie                  | Immobilien         |                 |      |           |       |
| Beschreibung               | Haus / Wohnun      | g / Grundstücke |      |           |       |
| Selektierte Buchung        | korrigieren.       |                 |      | Lös       | ichen |

Korrigierte Daten speichern mit der Taste

Zum Löschen der Daten mit der Taste

# Befehle ausführen

In den Titelzeilen 1 & 2 können die ausführbaren Funktionen durch Klick auf die gewünschte Zelle aktiviert werden. Es öffnet sich der dazu zuständige Funktions-Dialog.

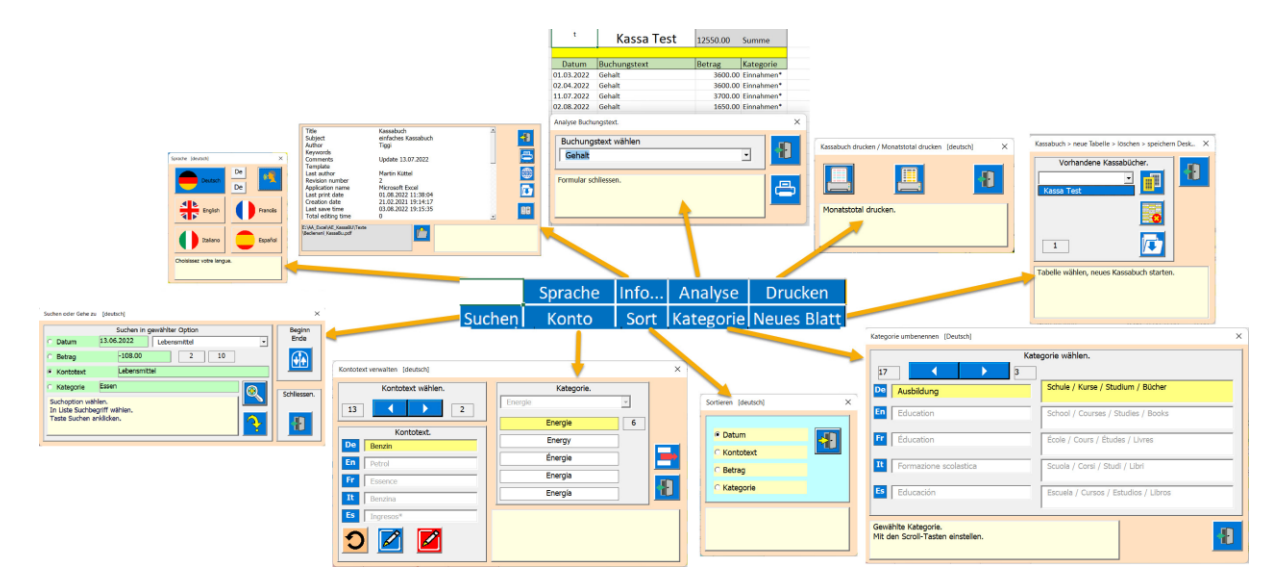

## Suchen

| Suchen im Kassabuch [deutsch]                                   |                      | × |
|-----------------------------------------------------------------|----------------------|---|
| Suchen i<br>O Datum 01.03.2022                                  | Gehalt               |   |
| Kontotext     Gehalt                                            |                      |   |
| Zum gefundenen Resultat sprir<br>Schliesst den Dialog und zeigt | gen.<br>den Eintrag. |   |
|                                                                 | <b>4</b>             |   |

Das Suchen erfolgt in 4 Schritten.

- 1. Option wählen.
- 2. Kontotext in der Liste anklicken.
- 3. Taste Suchen anklicken (das kann mehrmals erfolgen).
- 4. Taste springen zum gewählten Eintrag.

Wenn die Suche keinen weiteren Eintrag findet, beginnt die Suche wieder beim obersten Eintrag.

#### Sortieren

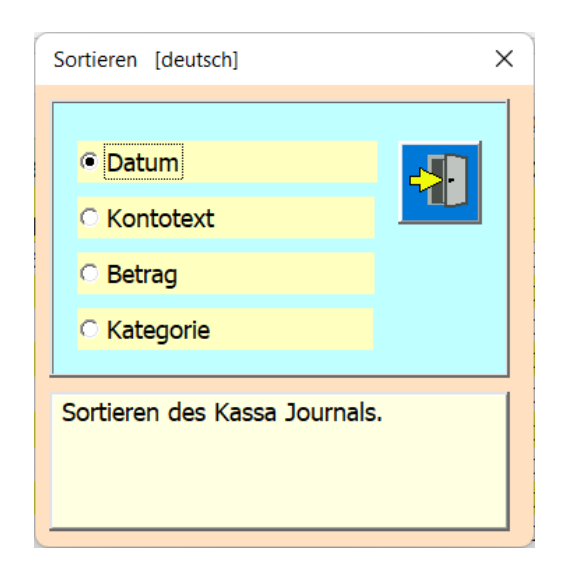

Grundeinstellung ist; Sortieren nach Datum wie dies bei einem Journal üblich ist. Sie können aber auch nach Kontotext, Betrag und nach Kategorie sortieren. Die Sortierung erfolgt direkt auf einen Wechsel der Option.

#### Kategorie umbenennen & Beschreibung anpassen

Sie können in 16 verschiedenen Kategorien die Kontotexte zusammenfassen.

Diese Funktion können Sie entweder mit Klick auf Zelle [D2] **Category** oder via Menü öffnen.

| Kat                                                      | egorie wählen.                                                             |
|----------------------------------------------------------|----------------------------------------------------------------------------|
| 17   6     De   Energie                                  | Strom / Solar / Gas / Oel / Treibstoffe<br>(Benzin,Diesel)                 |
| En Energy                                                | Electricity / solar / gas / oil / fuels (petrol, diesel)                   |
| Fr Énergie                                               | Électricité / solaire / gaz / fioul / carburants<br>(essence, diesel)      |
| It Energia                                               | Elettricità/solare/gas/petrolio/combustibili (benzina, diesel)             |
| Es Energía                                               | Electricidad / solar / gas / petróleo / combustibles<br>(gasolina, diesel) |
| Gewählte Kategorie.<br>Mit den Scroll-Tasten einstellen. | 8                                                                          |

Bei den Kategorien können Sie den Namen bestimmen und die Beschreibung anpassen. Die Beschreibung soll erläutern was die Kategorie umfasst.

#### Kontotexte verwalten

Diese Funktion können Sie entweder mit Klick auf Zelle [B2] account text oder via Menü öffnen.

|                                                 | ? | Manage account text [english]        |                              | × |                                                    |
|-------------------------------------------------|---|--------------------------------------|------------------------------|---|----------------------------------------------------|
| Ändern<br>Change<br>Change                      |   | Choose account text.                 | Choose categorie.<br>Energy  |   | Löschen<br>Delete<br>Effacer<br>Elimona            |
| Neu erstellen<br>Create new                     |   | De Benzin<br>En Petrol<br>Fr Benence | Energy<br>Énergie<br>Energia | E | Eliminar                                           |
| Crear un Nouveau<br>Creare nuovo<br>Crear nuevo |   | It Benzin                            |                              |   | Schliessen<br>Close<br>Ferner<br>Chiudere<br>Cerca |

#### Neuer Kontotext erstellen

Das wird in 4 Schritten erledigt.

- 1 Neuer Kontotext eingeben
- 2 Übersetzen
- 3 Kategorie zuordnen
- 4 abspeichern

| Gérer le texte du compte [Francês]                                                                                                    | Gérer le texte du compte [Francês] |
|----------------------------------------------------------------------------------------------------|------------------------------------|
| Choisissez le texte du compte.<br>13 2<br>Texte du compte.<br>Choisissez la catégorie.<br>Choisissez la catégorie.<br>Choisissez la | Choisissez la catégorie.           |

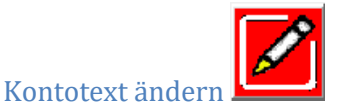

Wählen Sie den zu ändernden Text mit den Scroll-Tasten dann die drei Schritte ausführen.

- 1 Kontotext ändern
- 2 Übersetzen
- 3 abspeichern

| Gérer le texte du compte [Francês]                                                                                                    | Gérer le texte du compte [Francês] X                                                                                                    |
|----------------------------------------------------------------------------------------------------|----------------------------------------------------------------------------------------------------|
| Choisissez le texte du compte.          13       2         Texte du compte.       Energie         Benzin       Energie         Fr       Oli         It       Benzin         It       Benzin         Ingresos*       2 | Choisissez le texte du compte.          13       2         Texte du compte.       Energie         0i       Energie         fr       0ii         fr       0ii         12       Olo         Aceite       Image: Choisissez la catégorie. |

#### Kontotext löschen

Hierzu genügt, dass Sie den zu löschenden Text mit den Scroll-Tasten wählen und dann die Taste löschen anklicken.

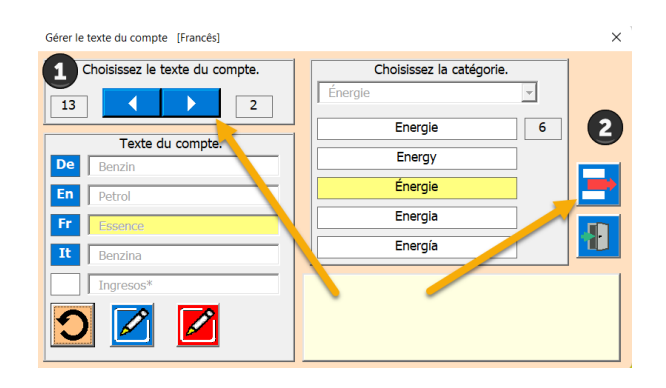

#### **Analyse Konto**

Mit dieser Funktion können Sie Kontotexte oder Kategorien analysieren. So können Sie z.B. herausfinden wieviel die Krankenkasse gekostet hat, oder wieviel Essen Sie eingekauft haben und vieles mehr.

|        | А          | В            | С        | D         | E         |                          | F                                      | G                     | Н    | 1                         | J        | К |
|--------|------------|--------------|----------|-----------|-----------|--------------------------|----------------------------------------|-----------------------|------|---------------------------|----------|---|
| 1      |            | Kassa Test   | 349.15   | Summe     | Analyse K | ontotext.                | [deutsch]                              |                       |      |                           |          | × |
| 2      |            |              |          |           | Konto     | otext wä                 | ihlen                                  |                       |      | O Kont                    | ataut    |   |
| 3      | Datum      | Kontotext    | Betrag   | Kategorie |           |                          |                                        |                       |      | O Konu                    | olexi    |   |
| 4      | 10.05.2022 | Lebensmittel | -35.30   | Essen     | Leb       | ensmitte                 | el                                     |                       | ▼    | <ul> <li>Kated</li> </ul> | gorie    |   |
| 5      | 20.07.2022 | Lebensmittel | -97.30   | Essen     |           |                          |                                        |                       |      |                           |          |   |
| 6      | 03.08.2022 | Lebensmittel | -67.35   | Essen     |           |                          |                                        |                       |      |                           |          |   |
| 7      | 05.08.2022 | Lebensmittel | -54.60   | Essen     | Formula   | r schligss               | on                                     |                       |      | - 1                       |          |   |
| 8      | 11.08.2022 | Lebensmittel | -36.00   | Essen     | 1 ormula  | ii schiless              | cii.                                   |                       |      |                           |          |   |
| 9      | 13.08.2022 | Lebensmittel | -23.90   | Essen     |           |                          |                                        |                       |      |                           |          |   |
| 10     | 16.08.2022 | Lebensmittel | -34.70   | Essen     |           |                          |                                        |                       |      |                           |          |   |
| 11     |            |              |          |           |           |                          |                                        |                       |      |                           |          |   |
|        |            |              |          |           |           |                          |                                        |                       |      |                           |          |   |
|        | Α          | В            | С        | D         | E         |                          | F                                      | G                     | Н    | 1                         | J        | K |
| 1      |            | Kassa Test   | 1543.20  | ) Summe   | Analyse I | Kontotext.               | . [deutsch                             | ]                     |      |                           |          | × |
| 2      |            |              |          |           | Kate      | aorie w                  | ählen                                  |                       |      |                           |          |   |
| 3      | Datum      | Kontotext    | Betrag   | Kategorie | Kate      | gone w                   | anien                                  |                       |      | Kont                      | otext    |   |
| 4      | 06.09.2022 | Pflegedienst | -1465.00 | ) Pflege  | Pfl       | ege                      |                                        |                       | •    | Kate                      | aorie    |   |
| 5      | 06.09.2022 | Pflegedienst | -78.20   | ) Pflege  |           |                          |                                        |                       |      | e Rate                    | gone     |   |
| 6      |            |              |          |           |           |                          |                                        |                       |      |                           |          |   |
| 7      |            |              |          |           | - Class   | a ta she                 | and take                               | el                    |      |                           |          |   |
| 8<br>9 |            |              |          |           | Gefund    | it in obigi<br>lene Wert | er Liste w<br>te werden<br>iesp. Finn: | anien.<br>aufgelistet | iert |                           | <b>-</b> |   |

Immer wenn Sie von einem Eintrag zum nächsten wechseln werden die Einträge durchsucht, summiert und neu aufgelistet.

Das Drucken erfolgt gleich wie beim Kassabuch. Es wird zuerst eine Vorschau gezeigt, die Sie Drucken können oder die Ansicht wieder schliessen. Beschreibung im nächsten Kapitel.

10 11

### Drucken des Kassa Journal

Die APP bereitet den Ausdruck vor und zeigt dann eine Druckvorschau.

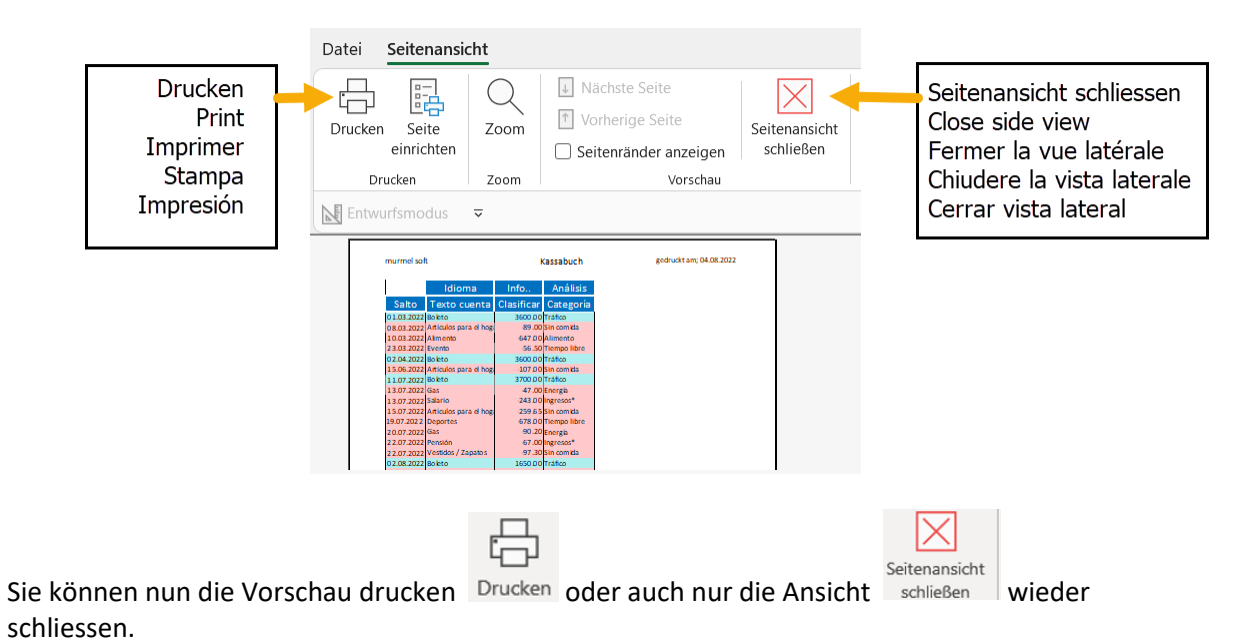

#### Tabelle Kassabuch; neu erstellen, löschen, speichern

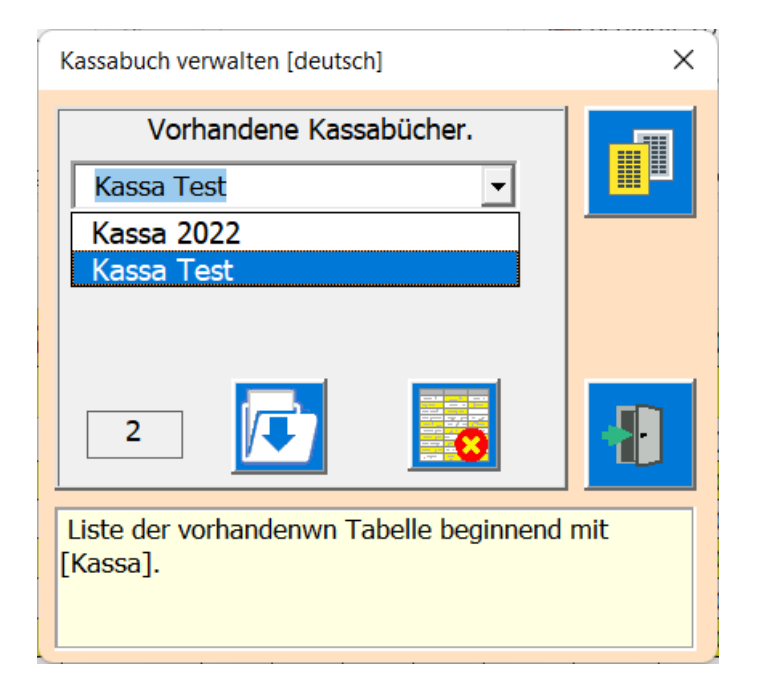

#### Bedingung:

Es muss mindestens ein Kassabuch in der Datei verbleiben, sonst würde ein Teil der Code verschwinden und die APP funktioniert nicht mehr korrekt.

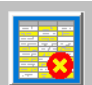

Die Taste löschen erscheint nur wenn mehr als eine Tabelle vorhanden ist. Wenn keine Tabelle gewählt ist, kann keine Funktion ausgeführt werden.

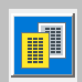

Mit dieser Taste erstellen Sie ein weiters Kassabuch.

Es wird empfohlen pro Rechnungsjahr ein Kassabuch zu führen, so können Sie die Jahre untereinander vergleichen.

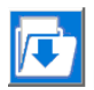

Mit dieser Schaltfläche speichern Sie die Excel-Arbeitsmappe auf dem Desktop.

#### Danach wird Excel geschlossen!

#### **Info-APP**

Sie können mit dieser Funktion die Infos zur APP einsehen.

| Informartionen zu Applikation [deutsch]                                                            |                                                                                     | ×        |
|----------------------------------------------------------------------------------------------------|-------------------------------------------------------------------------------------|----------|
| <br>Title<br>Subject<br>Author<br>Keywords<br>Comments                                             | Kassabuch<br>einfaches Kassabuch<br>Tiggi<br>Update 10.05.2022                      | <b>₽</b> |
| Template<br>Last author<br>Revision number<br>Application name<br>Last print date<br>Creation date | Martin Küttel<br>2<br>Microsoft Excel<br>13.07.2022 14:46:05<br>21 02 2021 19:14:17 |          |
| <br>Last save time<br>Total editing time                                                           | 13.07.2022 15:47:15                                                                 |          |
| E:\AA_Excel\AE_KassaBU\Texte<br>\Bedienanl_KassaBu.pdf                                             | Bedienungsanleitung als PDF-Datei öffnen.                                           | 7        |

Mit der Taste können Sie die Bedienungsanleitung öffnen.

Dazu muss aber mit der Taste der Pfad, wo sich die PDF-Datei befindet, eingetragen sein. Dieser Pfad müssen Sie bei Ihrem Gerät anpassen.

Mit der Taste Save erstellen Sie eine Exceltabelle auf den Desktop z.B. sinnvoll bevor Sie die Tabelle löschen.

#### Download von der Webseite

Das Programm ist mit Office 365 erstellt worden und enthält VBA-Programmierungen, also Typ.xlsm, deshalb werden Sie beim Öffnen darauf aufmerksam gemacht, dass es Marcos hat und Sie müssen, bestätigen, dass Sie diese zulassen wollen.

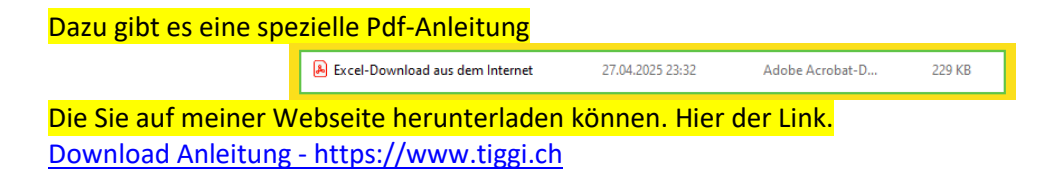

ENDE Bedienungsanleitung Autor; Martin Küttel Sonntag, 8.08.2022